## ИНСТРУКЦИЯ ДЛЯ СТУДЕНТОВ

## РЕГИСТРАЦИЯ НА ПЛАТФОРМЕ MOODLE

1. Заходим на платформу. Войти на платформу можно двумя способами: **I Способ.** Посредством сайта Комратского государственного университета

| n E-Learning KDU: Добавит                  | т 🗙 😭 Комратский Государстве 🗴 🦲                                                                                                    |      |
|--------------------------------------------|----------------------------------------------------------------------------------------------------|------|
| ← → C 🗋 kdu.md                             | l/ru/                                                                                                    | ৫☆ ≣ |
| Q                                          | KOMRAT DEVLET UNIVERSITETI<br>UNIVERSITATEA DE STAT DIN COMRAT<br>KOMPATCHUM FOCYAAPCTBEHHBIM VHMBEPCMTET                                                                                                    | E    |
| De spece Prese                             | Перейти на платформу Moodle Комратского государственного околь интегницио университета                                                                                                    |      |
| УНИВЕРСИ                                   |                                                                                                    |      |
| Адмонистрация<br>Наука<br>Цантры           |                                                                                                    |      |
| Rooglades<br>Chygeweature apra<br>Karteste |                                                                                                    |      |
| ФАКУЛЬТЕТ                                  | ТЫ Анонсы, объявления                                                                                                    |      |
| Аграрно-такиолом<br>Факультет наукон       | некой филонти<br>написа культури<br>поличиства                                                                                                    |      |
| Skoloweow) (te                             | нотите • Объявление воов в области исоледований проблем мира.                                                                                                    |      |
| Contractor attactor                        | Allowers and a second second |      |
| поздравл                                   | ISEMI IS Deradops seek wap ormereer Dera van I                                                                                                    |      |

**II Способ. Ввод адреса в браузере.** Необходимо записать в адресной строке браузера (Google Chrome, Mozilla Firefox, Opera или другом) адрес платформы <u>http://www.elearning.kdu.md</u>

| 🔘 Google                                                   | ×                |              |                                        |                  |              |             |       |
|------------------------------------------------------------|------------------|--------------|----------------------------------------|------------------|--------------|-------------|-------|
| $\boldsymbol{\leftarrow} \; \rightarrow \; \boldsymbol{X}$ | 🗋 elearning.kdu. | .md          |                                        |                  |              |             | ☆ =   |
| ¢.                                                         |                  | Вводим в     | адресную строку адрес пл<br>Moodle КГУ | атформы          | +Вы Почта I  | Картинки    | Войти |
|                                                            |                  |              | Goo                                    | Sle<br>Молдова   |              |             |       |
|                                                            |                  |              | Поиск в Google                         | Мне повезёт!     | ш Ŷ          |             |       |
|                                                            |                  |              | Google.md предлага                     | иется на: Română |              |             |       |
| Pornaua                                                    | Пля Бириоср      | Reö o Googlo |                                        | Правила и вриш   | нан Настройи | и Поройти ( |       |

2. Для доступа на платформу необходимо зарегистрироваться, для этого создаём новую учётную запись.

|                                                                                                    | n CRUNT MOODLE Universi 🗙 📃                                                                                                    |                                                                                                    | _ @ ×                                                                                                    |
|----------------------------------------------------------------------------------------------------|----------------------------------------------------------------------------------------------------|----------------------------------------------------------------------------------------------------|----------------------------------------------------------------------------------------------------|
| <page-header></page-header>                                                                                                    | → C 🗋 elearning.kdu.md/moodle/login/index.php                                                                                                    |                                                                                                    | Q 🖁 😭                                                                                                    |
| В начало ► Вход в систему                                                                                                    |                                                                                                    | noodle                                                                                                    | Вы не вошли в систему                                                                                                    |
| Уже были на этом сайте?       Вы в первый раз на нашем сайте?         Войдите в систему, указав Ваш логин и пароль (В Вашем браззере должен быть разрешён приём cookies) (С       Опин | В начало 🕨 Вход в систему                                                                                                    |                                                                                                    |                                                                                                    |
| Войдите в систему, указав Ваш логин и пароль<br>(В Вашем браузере должен быть разрешён приём cookies)<br>Логин                                                                         | Уже были на этом сайте?                                                                                                    | Вы в первый раз                                                                                                    | на нашем сайте?                                                                                                    |
| Создаём новую учётную запись,<br>если Вы впервые на платформе                                                                                                    | Войдите в систему, указав Ваш логин и пароль<br>(В Вашем браузере должен быть разрешён приём cookies)<br>Погин<br>Пароль<br>Забыли логин или пароль?<br>Войти с использованием учетной записи:<br>тр E-Learning USCH<br>the E-Learning USCH<br>the E-Learning USM<br>the E-Learning USM | <ul> <li>Для полноценного доступа к курсам нотратить пару минут, чтобы самосто Для доступа к некоторым курсам можно сейчас оно Вам не понадобится.</li> <li>Пошаговая инструкция:</li> <li>Укажите свои данные в форме "Р.</li> <li>На указанный Вами адрес электротправлено письмо.</li> <li>Прочитайте это письмо и пройди.</li> <li>Учетная запись будет подтвержд.</li> <li>Теперь выберите заинтересовав.</li> <li>Если для записи на курс требует воспользуйтесь тем, что получило.</li> <li>Ита споядко ступа к курсам, номента для доступа к курсам.</li> </ul> | на этом сайте Вам потребуется<br>уятельно создать учетную запись.<br>кет потребоваться "кодовое слово",<br>Новая учетная запись".<br>ронной почты сразу же будет<br>ите по указанной в нём ссылке.<br>кена и Вы войдёте в систему.<br>яший Вас курс.<br>са кодовое слова,<br>и у учителя.<br>ни у учителя.<br>вый доступ к курсу. С этого<br>а которые Вы записались, Вам |
|                                                                                                    | Создаём новую учётную запись, если Вы впервые на платформе                                                                                                    | оудет достаточно ввести логин и<br>заполняя форму).<br>Создать уче                                                                                                    | пароль (тот, что вы указали<br>тную запись                                                                                                    |

3. Вводим поля для создания новой учётной записи. Образец заполнения полей представлен ниже. Будьте внимательны при заполнении полей. Некорректный ввод данных приведёт к ошибке! В случае ошибок, система предупредит и попросит ввести данные корректные.

|                                                                                            | moodle                                                                    |                                    |
|--------------------------------------------------------------------------------------------|---------------------------------------------------------------------------|------------------------------------|
| В начало ► Вход ► Новая учетная запись                                                     | velicovatania                                                             | т Свернуть всё                     |
| Выберите имя пользователя и пароль     Логин*     Расоль должен содержа                    | ть симеолов - не менее 8 цифо - не менее 1, стоочных бука - не к          | иенее 1. прописных буха - не менее |
| 1, симеолов, не являющи<br>Пароль*                                                         | кся бухвами и цифрами - не менее 1<br>ападала Для удобства ввода пароля і | поставьте галочку                  |
| <ul> <li>Заполните информацию о себе</li> <li>Адрес электронной</li> <li>почты*</li> </ul> | Velicova_tania5679                                                        |                                    |
|                                                                                            | velicovatania@gmai                                                        | Lcom                               |
| Адрес электронной почты (ещё раз)*                                                         |                                                                           |                                    |
| Адрес электронной<br>почты (ещё раз)*<br>Имя*<br>Фамилия*<br>Город*<br>Сотгая<br>Сотгая    | velicovatania@gmail.com                                                   |                                    |

- 4. После успешного создания учётной записи на почту должно прийти письмо для подтверждения учётной записи. Проверяем почту! Переходим по ссылке, подтверждаем создание учётной записи.
- 5. Заходим на платформу, используя логин и пароль.

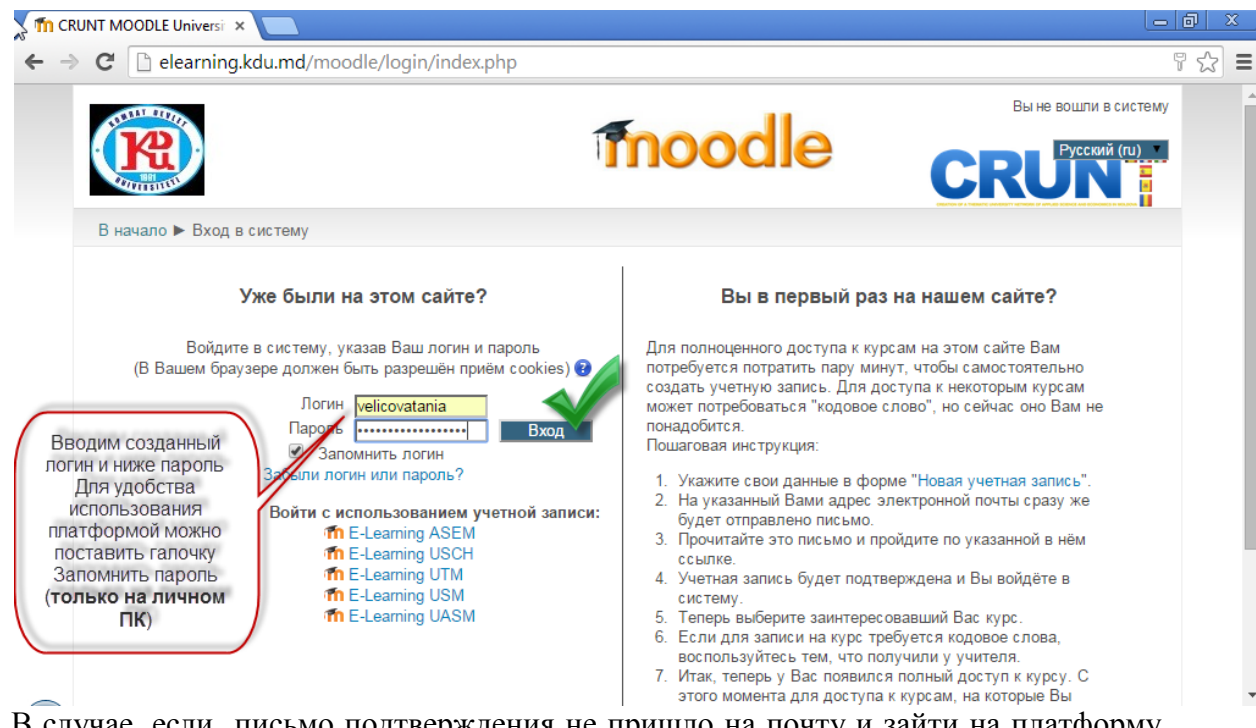

- 6. В случае, если письмо подтверждения не пришло на почту и зайти на платформу не удалось, обратитесь к преподавателю, предоставив следующую информацию: логин, электронный адрес, указанный при регистрации, имя и фамилию.
- 7. При успешном входе на платформу, преподаватель сможет Вас записать на курс.
- 8. В случае, если в дальнейшем забыли пароль, обратитесь к администратору платформы. Для этого отправьте письмо с <u>Вашей почты</u> на адрес <u>velicovatania@gmail.com</u> с указанием электронного адреса, имени, фамилии. Удачи в использовании платформы Moodle КГУ!